# Class Dojo User Guide

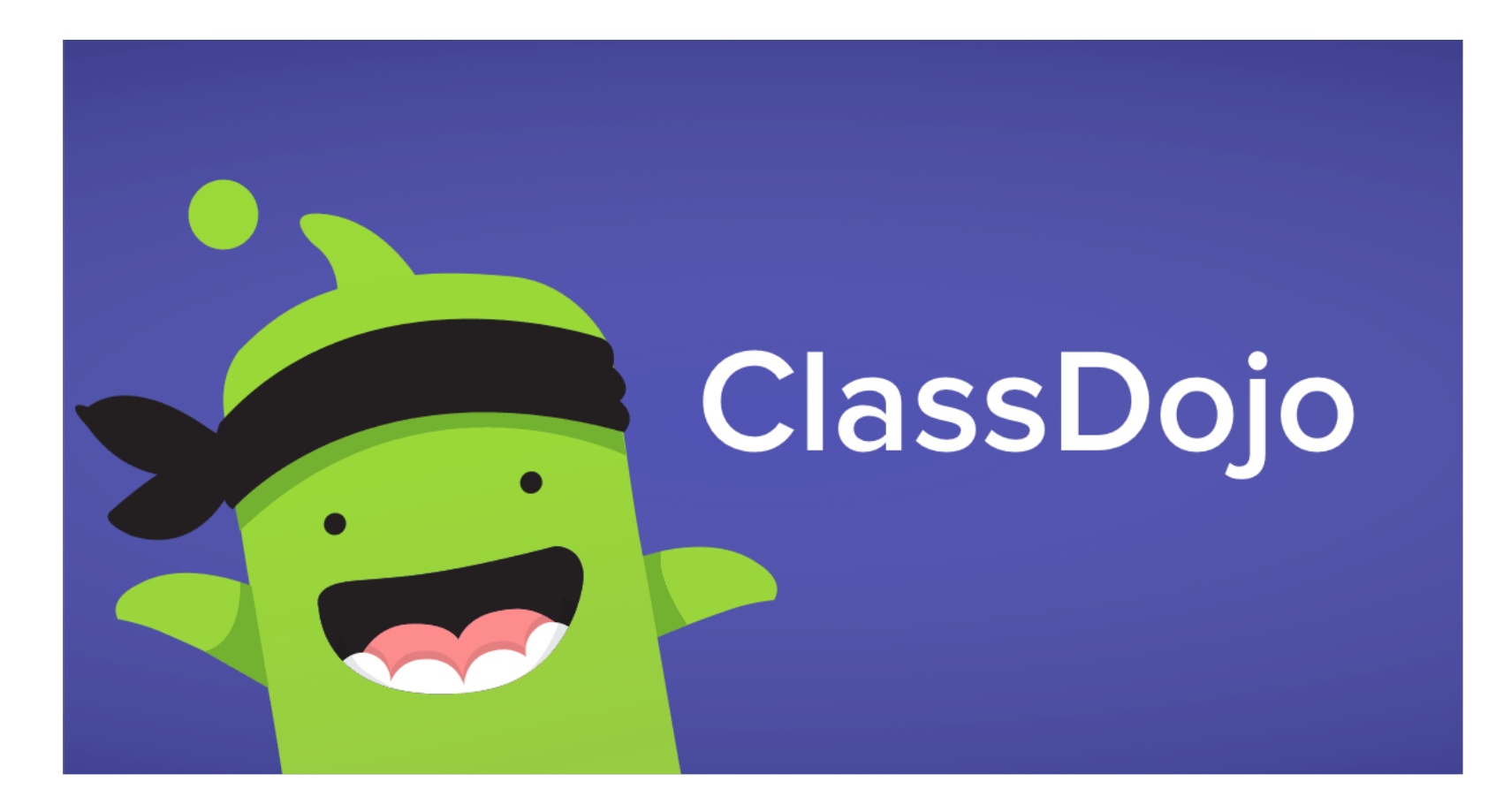

### How to log on to Class Dojo.

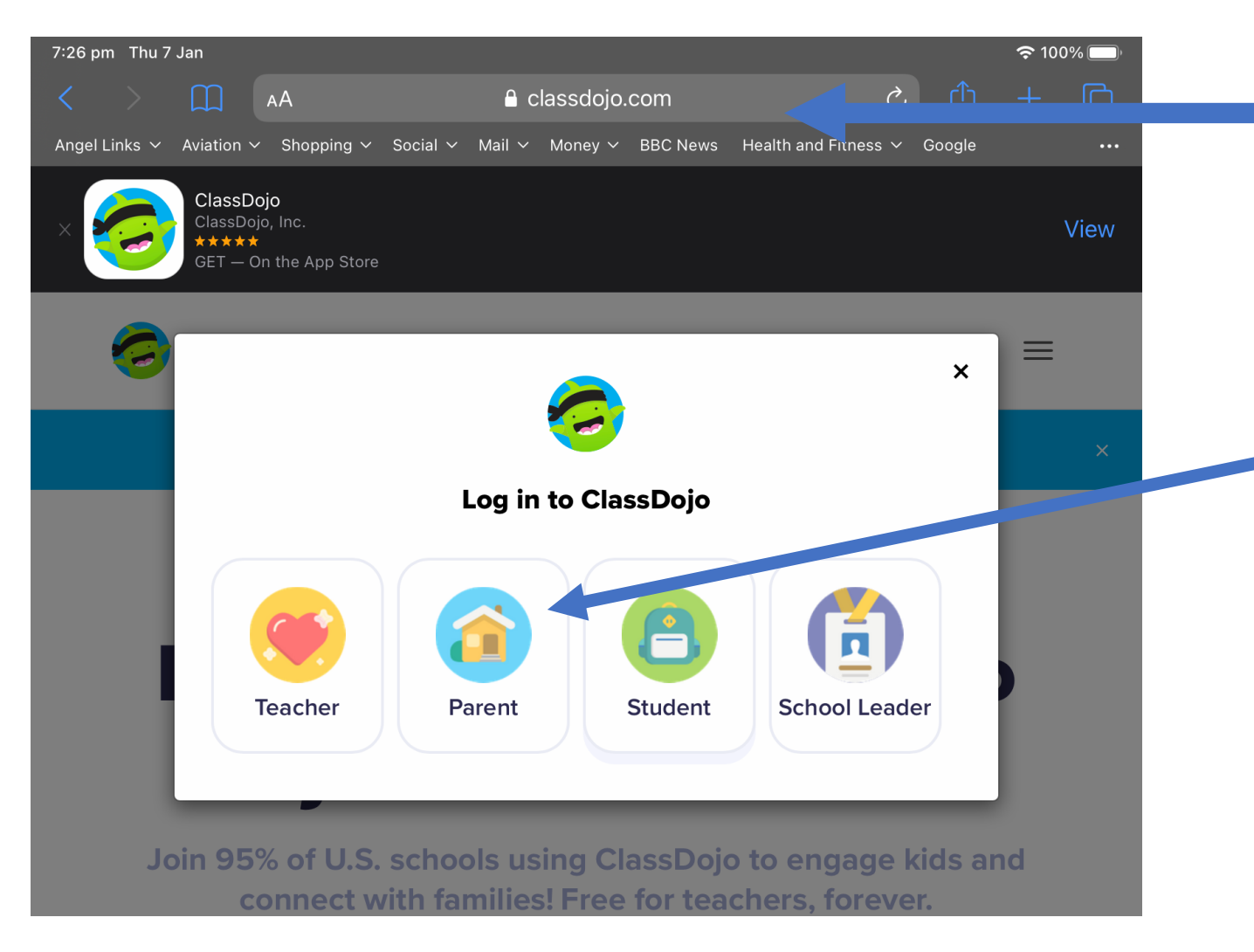

Go to www.classdojo.com

Click "Log in" and select parent. Enter your email and password to log on.

## How to switch from parent to child account.

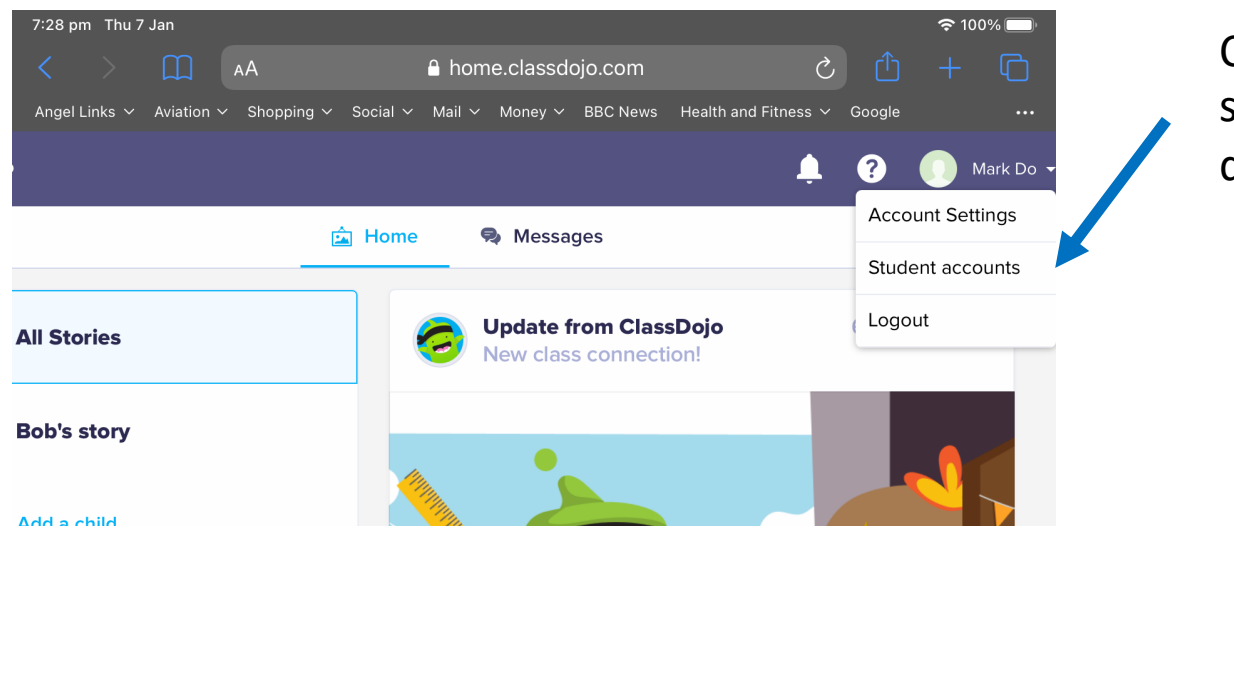

homepage.

Click on your name in right hand corner and select "Student accounts" from the drop down menu.

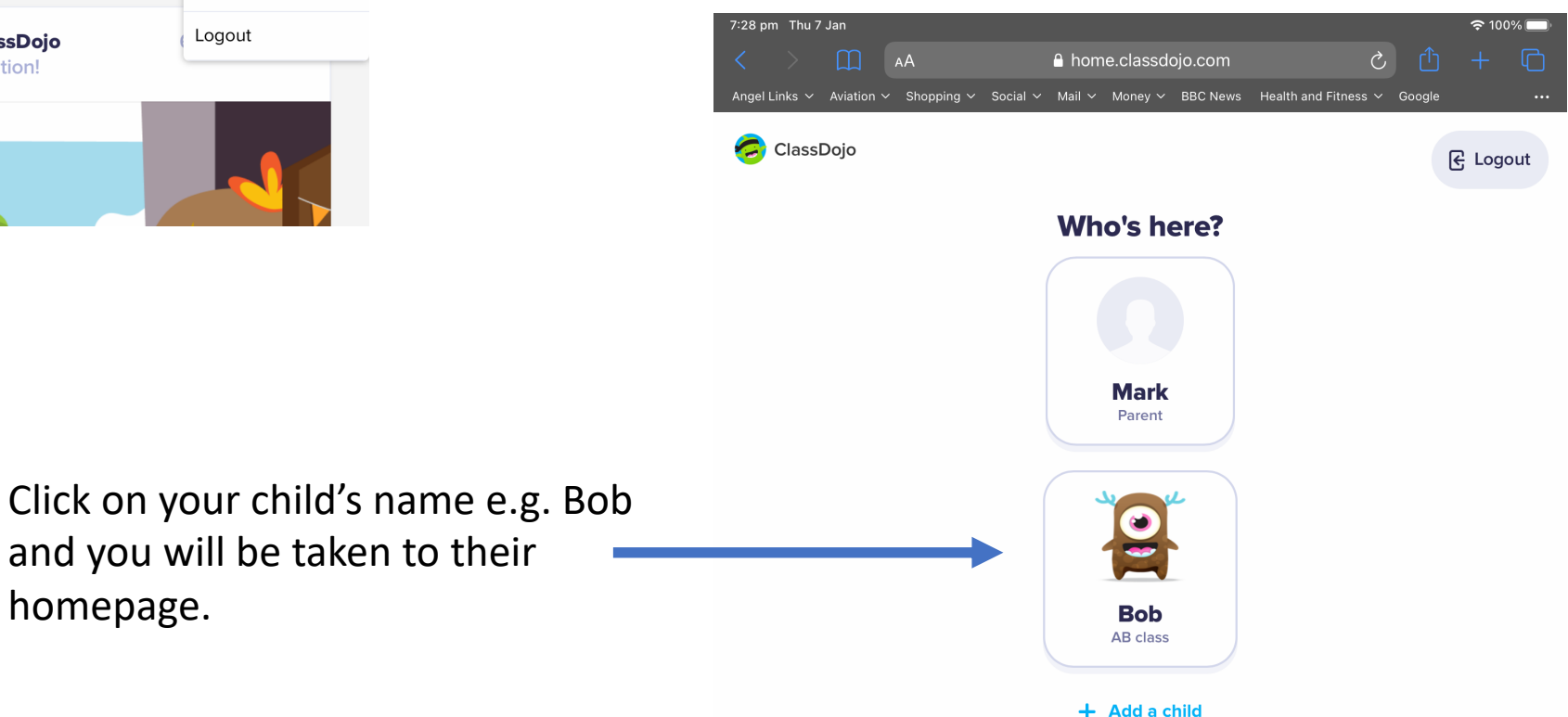

### How to access your child's portfolio page.

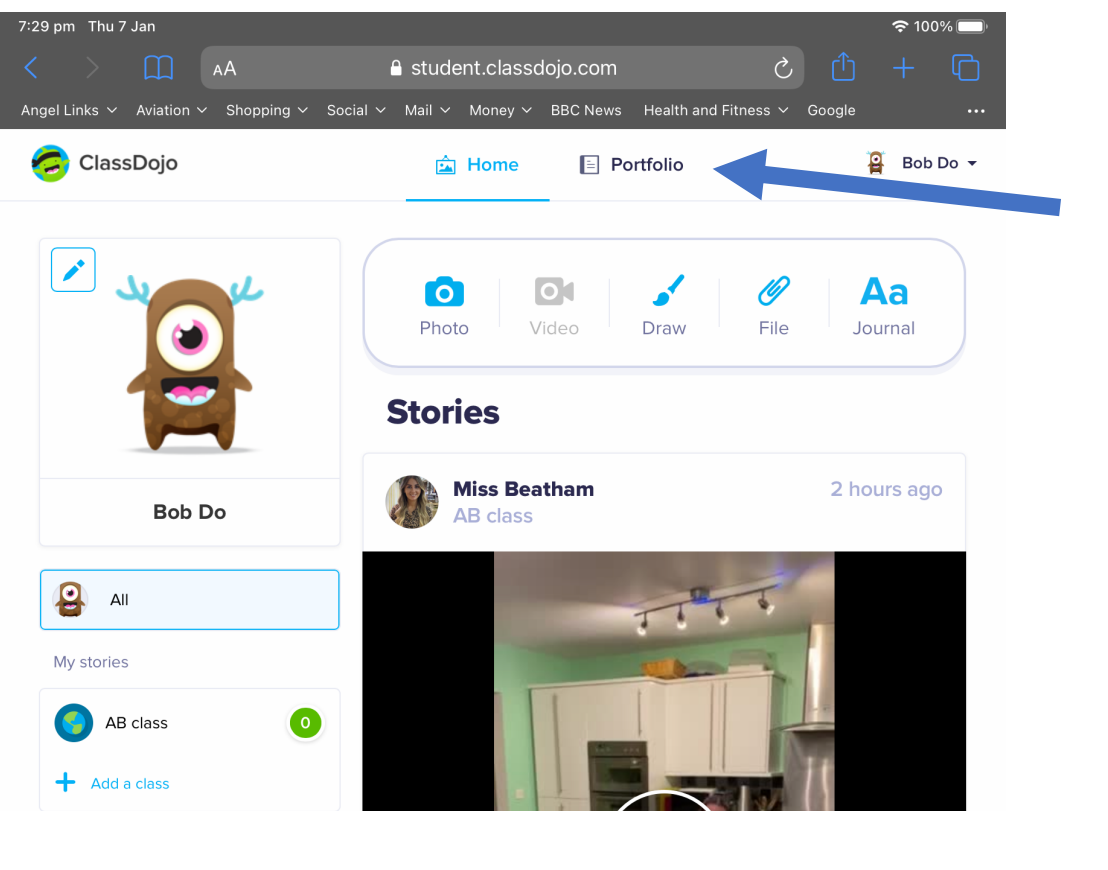

Click on "Portfolio" at the top of your child's home page.

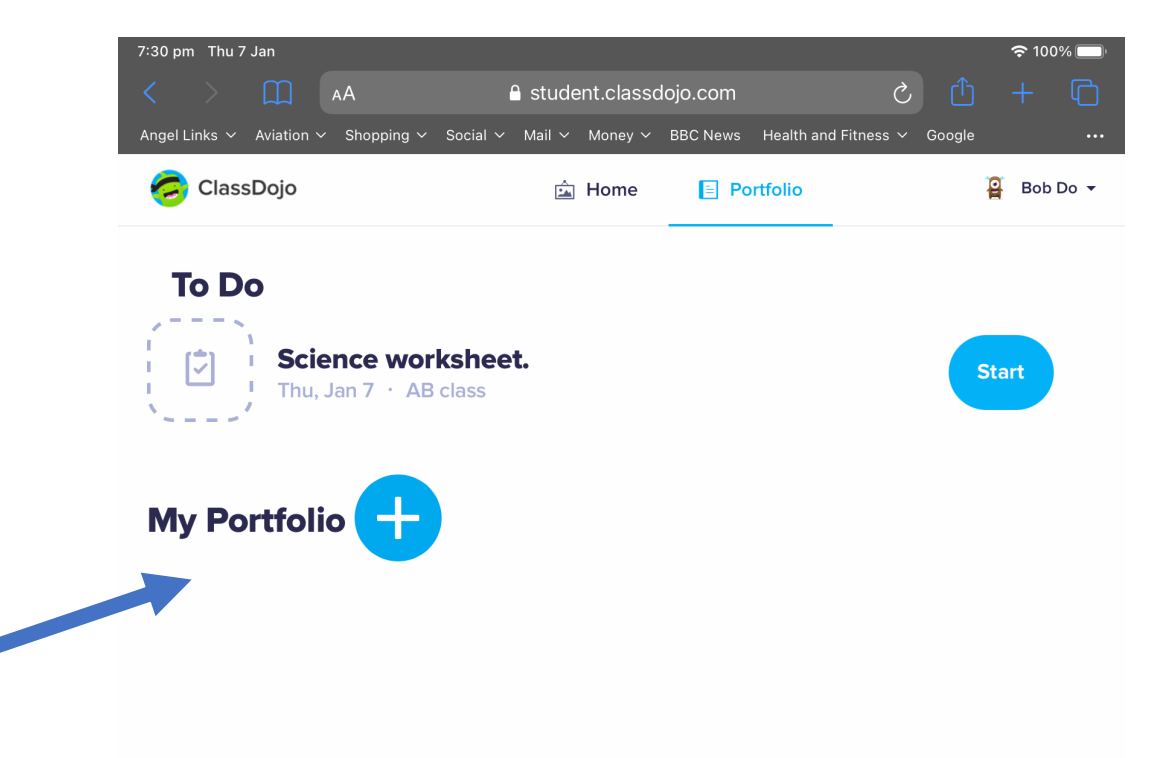

You will then be taken to your child's portfolio where you can see any outstanding activities.

#### How to complete worksheets online.

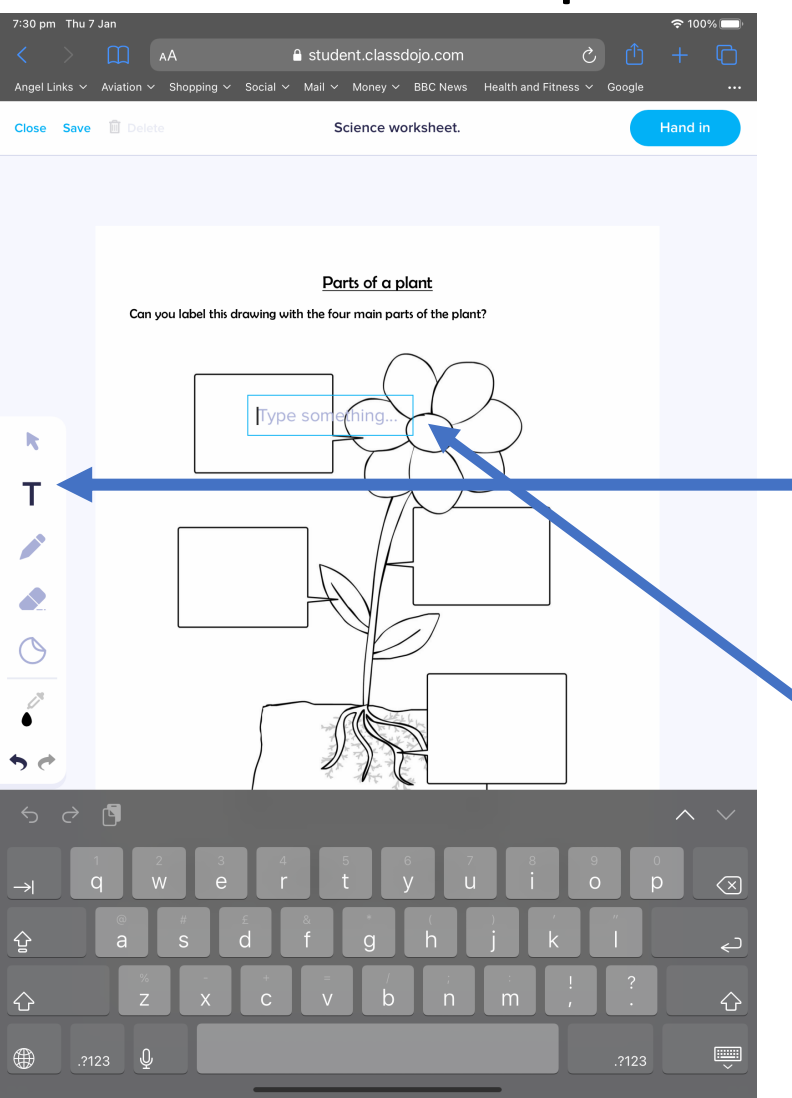

Click on "start" next to the activity and the worksheet will open.

To add text, click on the "T" on the left-hand side toolbar.

After you have selected "T", click on the screen where you would like the text to appear and type in your response.

### How to resize and move text on a worksheet.

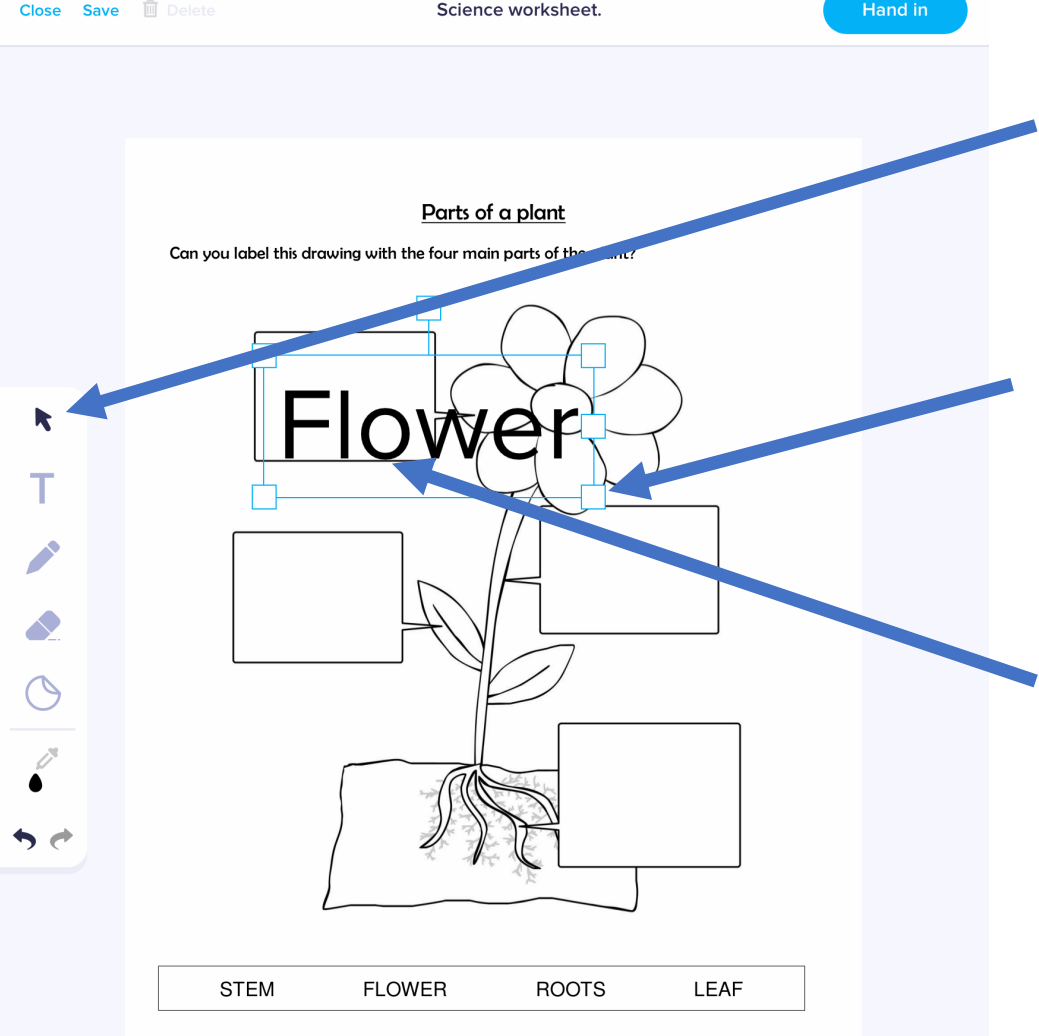

• To resize and move text, click on the cursor on the lefthand side menu.

Drag the corner of the text box outwards to make the font bigger and inwards to make the font smaller.

To move the text box, click and hold inside the box and drag to wherever you would like it.

#### How to draw on worksheets.

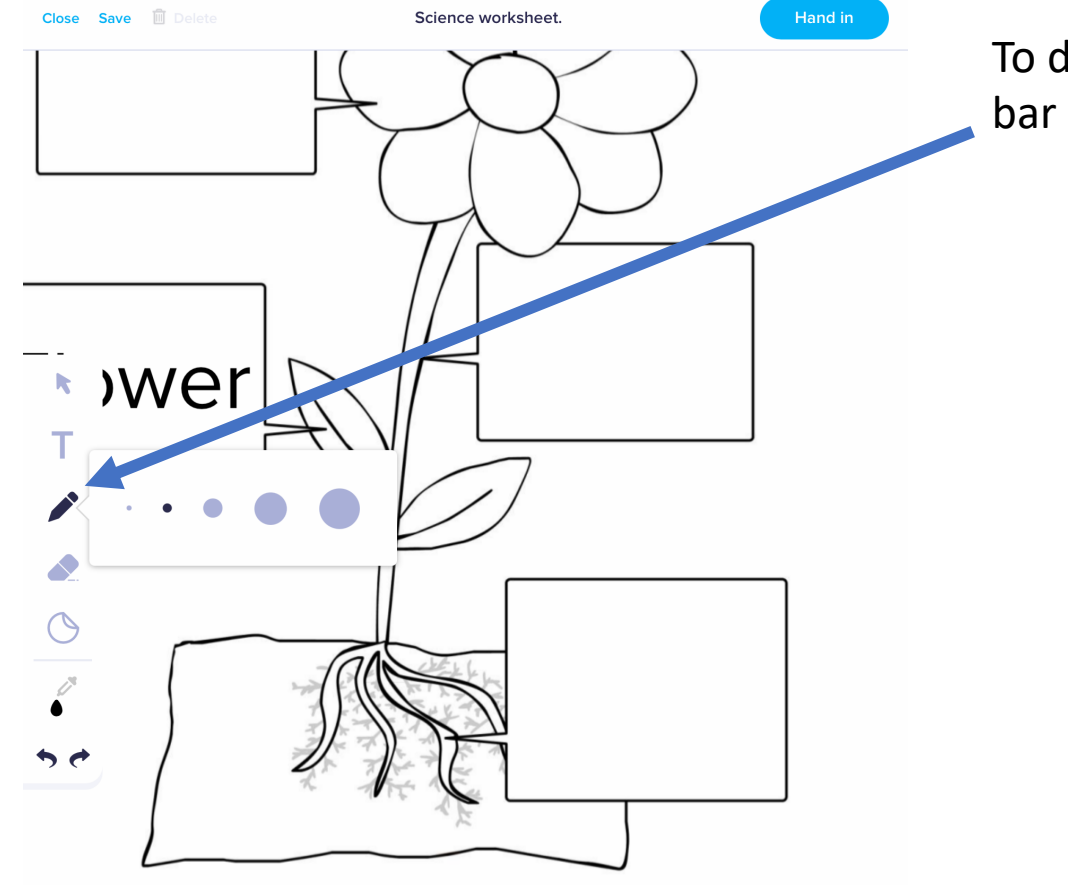

Then write your answer where you would like it to appear.

To draw, click on the pencil on the left-hand side tool bar and select the width of the line.

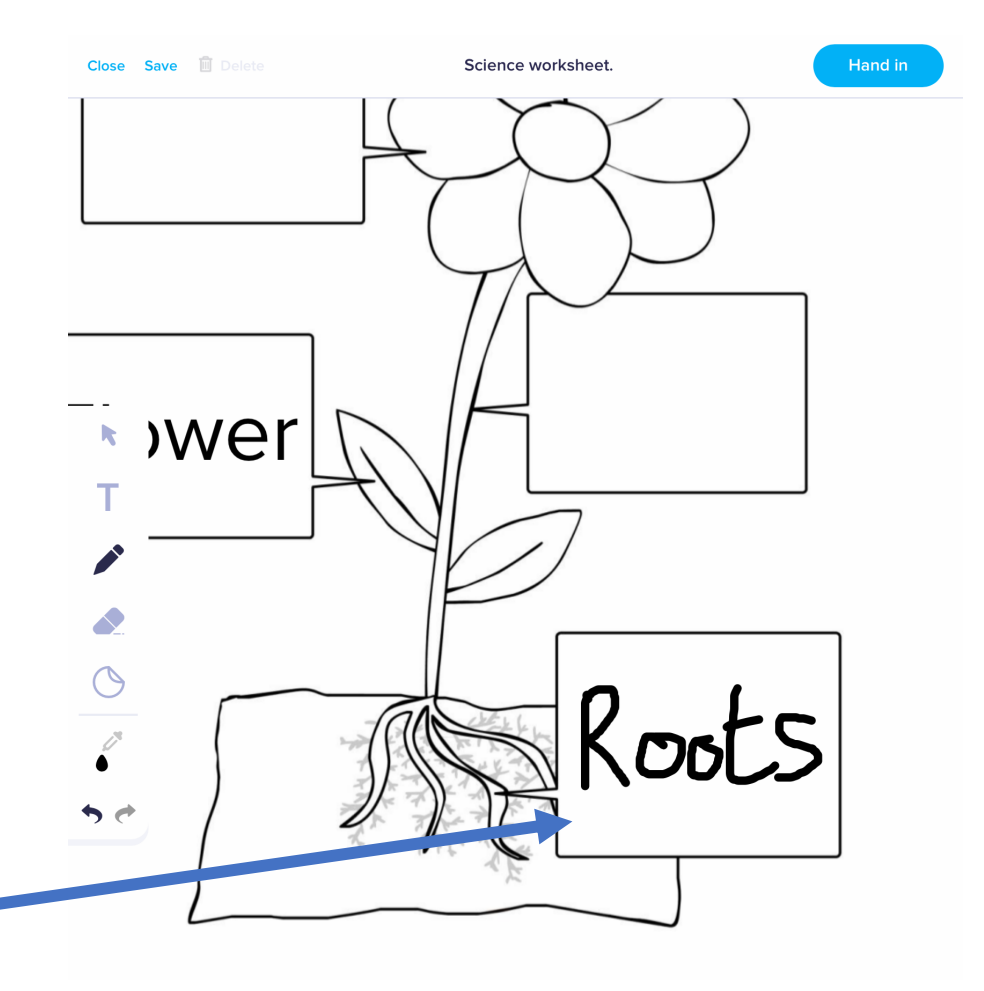

# How to go back and edit work when it has been sent back to you.

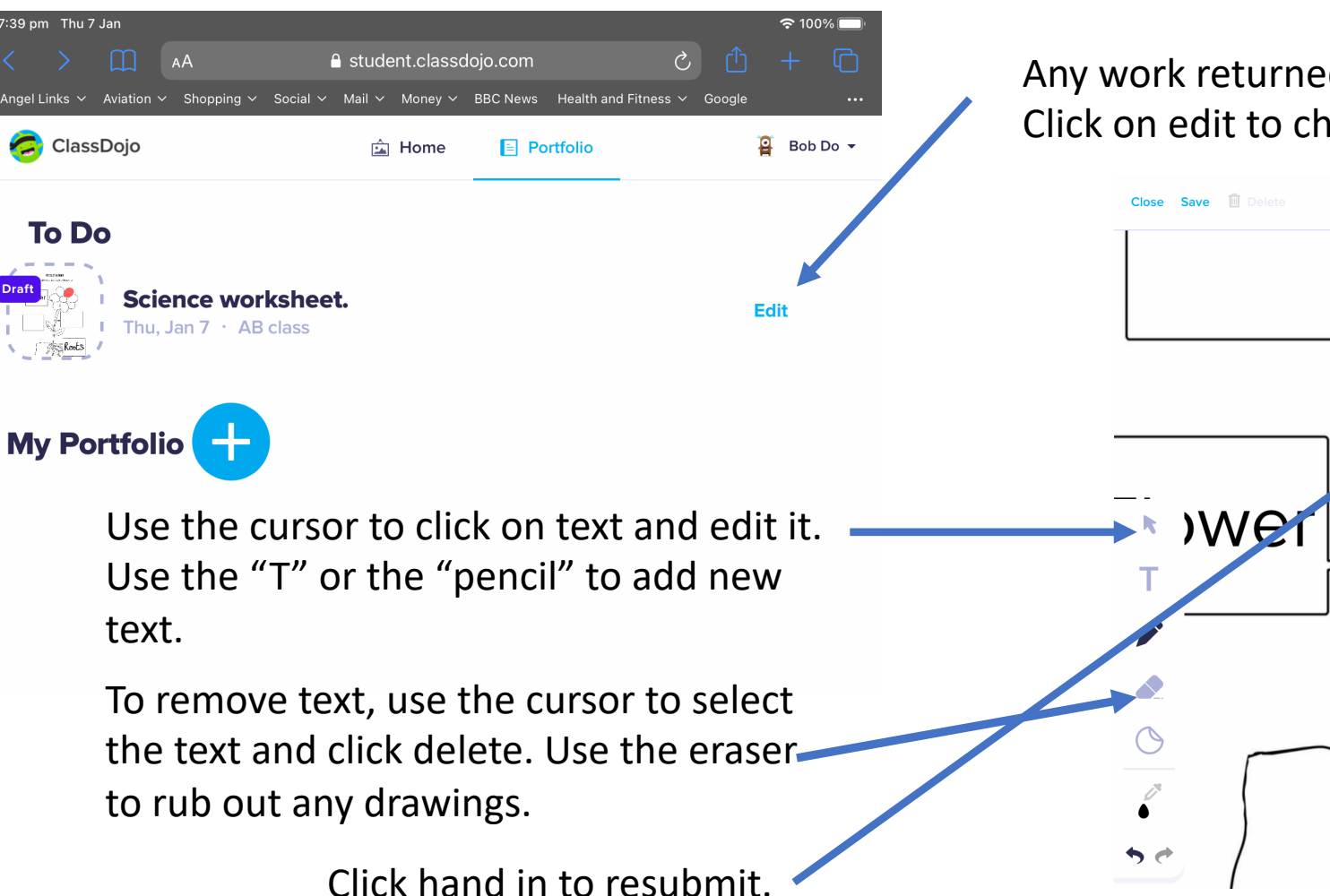

Any work returned to your child will be in their portfolio. Click on edit to change the work and resend.

Science worksheet.

Koots

Hand in

#### How to print a worksheet from portfolio.

|                          | ① ■ student.classdojo.com/#/assignments/5ff77e7315beeb6056310f2a  ⑦                                                                                                    | <u>t</u> |
|--------------------------|----------------------------------------------------------------------------------------------------|----------|
| Angel Links 🗸 Aviation 🕯 | 🗸 Shopping 🗸 Social 🗸 Mail 🗸 Money 🗸 BBC News Health and Fitness 🗸 Google Google Maps BBC Weather Netflix Holiday 2019 🗸 Wise                                                                                                    | Driving  |
| Close Save Delete        | Printer: Brother HL-L8260CDW series ©<br>Presets: Default Settings<br>Copies: Black & White © Two-Sided<br>Pages: All<br>From: 1 to: 1<br>Paper Size: A @ 210 by 297 mm<br>Orientation: I © Scale: 100%<br>Orientation: I © Scale: 100%<br>Print backgrounds<br>Print backgrounds<br>Print headers and footers<br>PDF © Hide Details<br>STEM ROWER ROOTS LEAF | Hand in  |
|                          | Add Caption                                                                                                    | ß        |
| CTRL                     | P command %                                                                                                    | Ρ        |

Open the worksheet you would like to print from portfolio.

To print on a mac hold command and p or on a windows computer hold control and p.

A print window will appear, it is often best to switch to landscape to print.

# How to submit a photograph of your child's work.

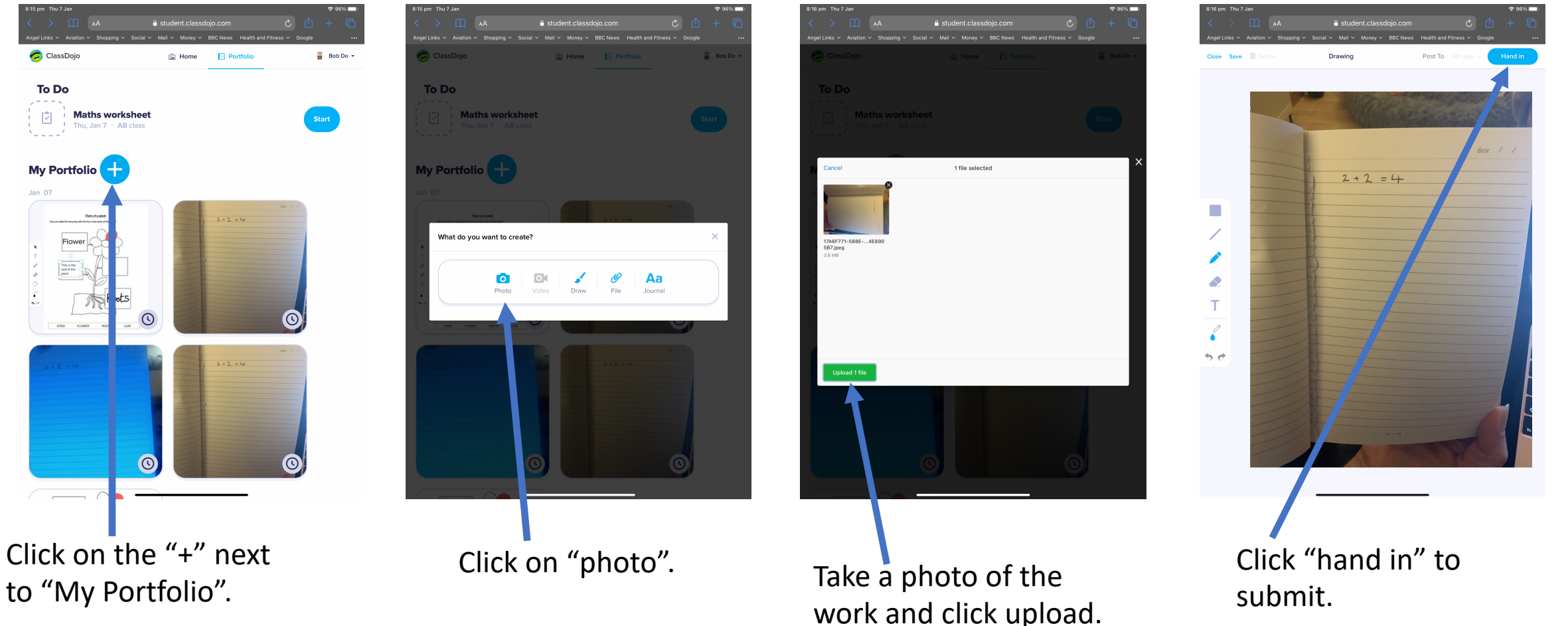

\*If you are using a laptop or have already taken the picture. Click on file instead of photo in step 2 and select the photo you want to upload. You can also submit a photograph by sending it in a message to the teacher if you would prefer.